1. Click "Book Now" in the middle of the screen below "River Bend Golf Course".

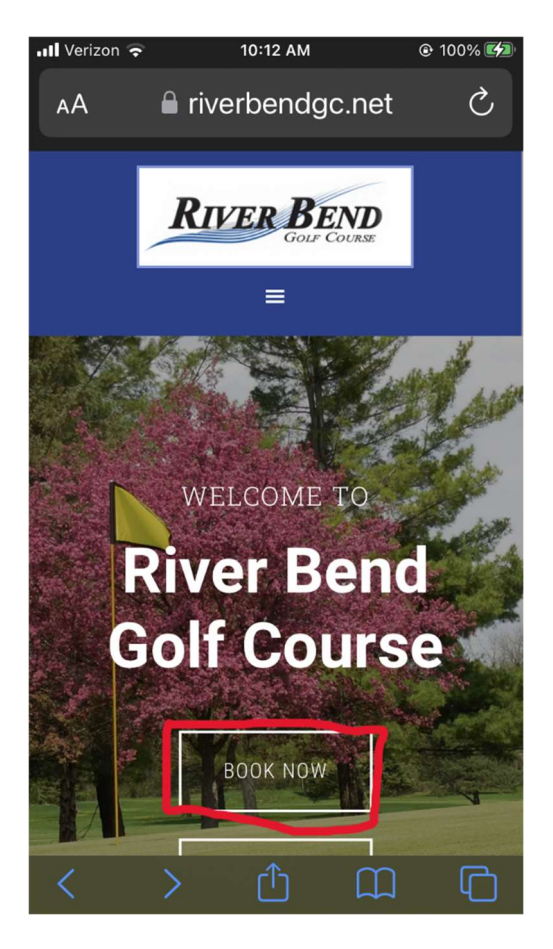

2. Click "Login" in the top right corner.

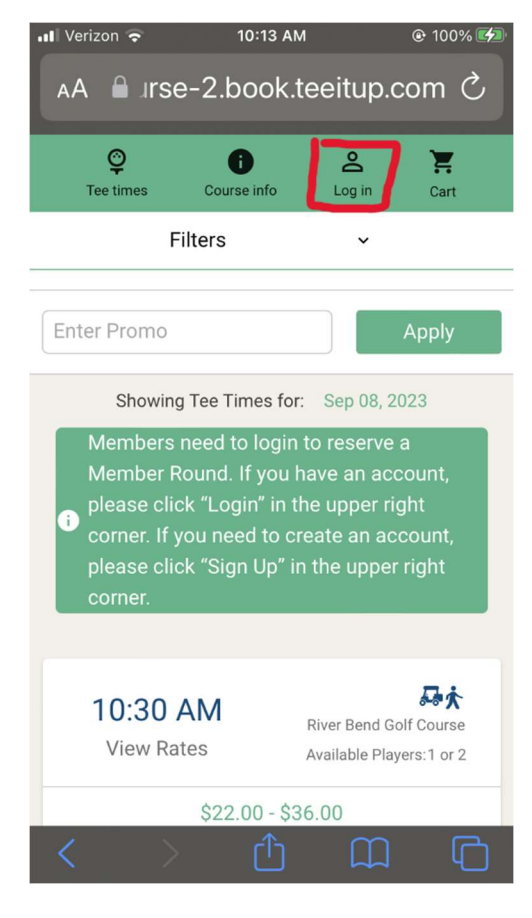

## 3. Step Two: Create Your Username and Password

| I Veriz                                                                           | on ?          | 10:13 AN    | 1           | @ 100% 💋 |  |  |  |
|-----------------------------------------------------------------------------------|---------------|-------------|-------------|----------|--|--|--|
| AА                                                                                | 🔒 Irse        | -2.book.t   | eeitup.c    | om උ     |  |  |  |
| Te                                                                                | Ç<br>e times  | Course info | C<br>Log in | Cart     |  |  |  |
| Log                                                                               | in            |             |             | ~        |  |  |  |
| Sigr                                                                              | n Up          |             |             | ^        |  |  |  |
| Firs                                                                              | t Name        |             |             |          |  |  |  |
| Las                                                                               | t Name        |             |             |          |  |  |  |
| E-mail Address                                                                    |               |             |             |          |  |  |  |
| I would like to receive e-mail news<br>and offers from River Bend Golf<br>Course. |               |             |             |          |  |  |  |
| <                                                                                 | $\rightarrow$ | Û           | Ш           | G        |  |  |  |

- a. Enter your first name in the field that says "First Name".
- b. Enter your last name in the field that says "Last Name".
- c. Enter your email address in the field that says "E-mail Address".
  - i. Note: You must use the same email address that you use for your River Bend membership. If you use a different email address you will not be able to reserve Member tee times.
- d. Scroll Down

| Verizo | on <del></del><br>end-golf-<br>and otters<br>Course.                                                                                                    | 10:14 AM<br>course-2.bc<br>trom River Be | ©<br>ook.teeitu<br>ena Goir | p.com   |  |  |  |
|--------|----------------------------------------------------------------------------------------------------|------------------------------------------|-----------------------------|---------|--|--|--|
| Pho    | ne Number                                                                                                    |                                          |                             |         |  |  |  |
|        | By checking the box, I <u>electronically</u><br><u>authorize</u> River Bend Golf Course<br>and its service providers to use<br>automated or nonautomated means<br>to text me at the above mobile<br>number with promotions and other<br>information that may interest me.<br>Consent is not required to use River<br>Bend Golf Course. Message and data<br>rates may apply. |                                          |                             |         |  |  |  |
| Pas    | sword                                                                                                    |                                          |                             |         |  |  |  |
| Veri   | fy Passwor                                                                                                    | d                                        |                             |         |  |  |  |
| Priv   | acy Policy                                                                                                    |                                          |                             |         |  |  |  |
|        |                                                                                                    |                                          |                             | SIGN UP |  |  |  |

- e. Enter your ten-digit phone number, including your area code, in the field that says "Phone Number".
- f. Check the box below the field where you entered your phone number.
- g. Now you will need to create a password.
  - i. The password must be a minimum of 8 characters in length; contain a minimum of 2 numbers; and a minimum of 1 letter [A-Z] character.
  - ii. Write your password down and keep it some place safe and convenient.
  - iii. Enter your password in the field that says "Password".
  - iv. Renter your password in the field that says "Verify Password".
    - 1. You must enter the same password in both fields. If you do not you will not be able to register.
- h. Click "SIGN UP" in the lower right corner.

## 4. "Login" using your email and the password you just created.

- a. Enter your email address in the field that says "E-mail Address".
- b. Enter your password in the field that says "Password".
- c. Click "LOGIN"

## Congratulations! You can now reserve tee times at River Bend Golf Course!